Pls. read this user guide completely as it will guide you to submit your request accurately, that will eliminate re-submissions. Always use updated documents published in our web page <a href="https://www.slt.lk/iSupplier">https://www.slt.lk/iSupplier</a>

No closing date for submission of supplier registration request. You may submit your registration request anytime throughout the year. We will approve your supplier registration request within one week if all required details submitted and documents uploaded to SLT iSupplier portal.

Although you have handed over supplier registration documents to procurement division during past years, you need to be get registered at SLT iSupplier portal, following below guidelines.

#### 

### **USER GUIDE FOR iSupplier SELF-REGISTRATION**

- Once you have decided to register with SLT as a supplier, you need to get the required documents ready as scanned copies, including the 2 agreements (NDA, Master Agreement)
- 2. Go to <u>https://www.slt.lk/</u> -> SLT Tenders.
- 3. Under *New Suppliers*, click on the hyperlinked SLT iSupplier. (<u>link</u>)
- 4. You will be prompted to enter the details in following order

| itupplier Portal                                                                                                    |                       | Cline ( 🗘        |
|----------------------------------------------------------------------------------------------------|-----------------------|------------------|
| Basic leformation                                                                                                    | Di<br>Company Defails | G<br>Atashmenin  |
| Prospective Supplier Registration * Indicate required field Image table for restruction text Company Details                                                     |                       | Map 1 of 3 Thing |
| Al least sne tax id is required to be able to complete the registration reque<br>Company Herre<br>Tax County<br>* Bustenina Registration Norm/yet<br>Toronau (D) | at.                   |                  |

- 5. Enter the required details.
  - a. Company Name (mandatory)

- b. Tax Country
- c. Business Registration number (mandatory)
- d. Taxpayer ID (relevant to the country under given under tax country)
- 6. Contact Information enter the required details
  - a. Email (mandatory)
  - b. First Name (first name of the contact point of the company for tender handling)
  - c. Last name (of above mandatory)
  - d. Phone area code (e.g. 011, 033, etc.)
  - e. Phone number (7-digit phone number followed after area code)
  - f. Mobile number (mobile contact number)

| Contact Information              |  |      |
|----------------------------------|--|------|
| Basic tobel for instruction test |  |      |
|                                  |  |      |
| * Email                          |  |      |
| First Harry                      |  |      |
| * Loof Name                      |  |      |
| Phone Alea Code                  |  |      |
| Phone Mamber                     |  |      |
| Mobile fillender                 |  |      |
|                                  |  |      |
|                                  |  |      |
|                                  |  | Thep |

- 7. Click *Next* to continue with registration.
- 8. If you have any additional information, that you think letting SLT know would be appropriate, mention it under *Note to Buyer*.

| ISupplier Portal                                                                                                    |                                      | const   🛱                                   |
|----------------------------------------------------------------------------------------------------|--------------------------------------|---------------------------------------------|
| ill)<br>Franças industricadadas                                                                                                    | Company Details                      | all<br>Attachments                          |
| Prospective Supplier Registration: Additional Details<br>Base table for instruction out<br>Gampany Name<br>Ta Couldy<br>Buateau Registration founder<br>Tagager D<br>Note to the | The ABC Inc.<br>Sri Lanka<br>Pv00001 | Egyle For Later ( Rack   Blog 2 of 3 ( Neg) |

9. Under Address Book, click 'create' to enter address details of the company

| Address Dock             |                 |         |        |        |
|--------------------------|-----------------|---------|--------|--------|
| Albert on only a spanse. |                 |         |        |        |
| * Address Name           | Accrece Details | Purpose | Update | Detete |
| Pér resulta found        |                 |         |        |        |

10. Here, you have to enter the following details.

| Supplier Portal                                                                                                    |                       |   |                                                                |                                                      | cher   O         |
|----------------------------------------------------------------------------------------------------|-----------------------|---|----------------------------------------------------------------|------------------------------------------------------|------------------|
| Create Address * Eddouse repaired field * Address Hartie Coordy * Address Line 1 Address Line 2 Address Line 3 Address Line 4 * Edy/fam/d, coudy County Proving * Proving * Proving Code Phane Area Code | Brre-1<br>Be Layka    | 8 | Priore Nurbbe<br>Fai Avia Cole<br>Fai further<br>Ental Address | Perthaserg Address Parriver Address REQ Deb, Address | (Contri) (Agily) |
| Convergent (c) 1996, 2014, Graphic and in all                                                                                                    | light: Altight: named |   |                                                                |                                                      | Cannel Agen      |

- a. Address Name (The name of the address place. E.g. Head Office, Sales Office, Warehouse, Regional Office, etc.)
- b. Country (Country the address belongs to)
- c. Address lines (line 1 mandatory this is the address of the place)
- d. City/Town/Locality
- e. Postal Code (Mandatory)
- f. Add other details as requested (fax, phone number, etc.)
- 11. Click 'Apply'
- 12. Under the contact directory, the details already entered in the 1<sup>st</sup> page can be seen. You can update the details if required.

| Contact Directory                       |               |       |                    |                       |        |        |
|-----------------------------------------|---------------|-------|--------------------|-----------------------|--------|--------|
| At least one entry is<br>Creater 1 11 2 | ingend<br>T 🗘 |       |                    |                       |        |        |
| FirstName                               | Last Name O   | Phone | Email              | Requires User Account | Update | Delete |
| Sameera                                 | De Sha        |       | audenhi@abc.com.lk |                       | 1      |        |

13. Under business classification, tick your type of company of your business as applicable (mandatory)

| it a lin de                                |            |
|--------------------------------------------|------------|
| Classification                             | Applicable |
| PT CAYYER ELIZATING                        |            |
| 12 Prograduratija                          | 0          |
| 13 Patriestip                              | <b>D</b>   |
| 14 Company Incorporated subside Sri Larika | 0          |

- 14. Under *Product and Services*, it is required to select the type of categories that you are going to be registered for with SLT. These are the type of bidding categories that you are going to be registered and payments need to made to.
- You should select sub categories in iSupplier. (Payments will be based on Major categories)

Go to "Product & services"  $\rightarrow$  Create

Find your main category "Code"  $\rightarrow$  click "View Sub-categories" (do not select "Applicable")

| Id Products<br>rescalar Ter<br>Doome AF7<br>Deant to Sa | n and Services: : (prc12345)<br>http://www.services.<br>Products & Services<br>peedin Code via Present<br>& () prove | Do not<br>tick here | (Canol Apr                |
|---------------------------------------------------------|----------------------------------------------------------------------------------------------------|---------------------|---------------------------|
| Teoretice 'PS                                           | Categor Tor                                                                                                    | No. 1 Maria         | 1.11.17.25 - Band 10.1    |
| ote                                                     | Products and Services                                                                                                | View Sate-Campanes  | Applicable                |
|                                                         | Stationery & Preding                                                                                                 |                     | 10                        |
| * /                                                     | Familiare                                                                                                    |                     | - E                       |
| * <u> </u>                                              | Office Equiprovet & Maintenance                                                                                      | 100                 |                           |
| 4                                                       | Software License, IT Solutions and Selections                                                                        | 10                  | 0                         |
| 5                                                       | PCs, Printers, IT Equipment & Services                                                                               | View sub-categories | Ö                         |
| 6                                                       | Electrical Itema                                                                                                    | 18                  |                           |
|                                                         | Electronic Remy                                                                                                    | h                   |                           |
| 6                                                       | Eulating Material & Hardwark Barne                                                                                   | h                   |                           |
|                                                         | Pour Rema                                                                                                    | a                   |                           |
|                                                         | Outside Plant (OSP) Material & Services                                                                              | 2                   | 11                        |
|                                                         |                                                                                                    | 1.000               | a hard of the lot down in |

# Find relevant Sub-Categories and Select "Applicable" click $\rightarrow$ Apply

| • = □<br>← →                                 | Add Products and Servit ×     +     -       O     O     A     https://wappler.aklik/Cis.jcflw | Q04.jup | ipage-,/ | orac <i>he/</i> e | ppidper | /otécani | l/witta/f | ladiagA: | den na | d line | winter) | par - sena | chara | ).<br>Searc | hiypes | aunu-7          | nadit :       | 4   |              | -<br>1 L          | а<br>В  | *     |
|----------------------------------------------|-----------------------------------------------------------------------------------------------|---------|----------|-------------------|---------|----------|-----------|----------|--------|--------|---------|------------|-------|-------------|--------|-----------------|---------------|-----|--------------|-------------------|---------|-------|
| 5                                            | iSoppler Portal                                                                               |         |          |                   |         |          |           |          |        |        |         |            |       |             |        |                 |               |     | G            | 0                 | 153     | Ф     |
| Add Produ                                    | cts and Services: 970 (Electronic Items (abc12345)                                            |         |          |                   |         |          |           |          |        |        |         |            |       |             |        | $\overline{\ }$ |               |     |              |                   |         |       |
| Personatos 1                                 | iouPS7abiLayout*                                                                              |         |          |                   |         |          |           |          |        |        |         |            |       |             |        |                 | $\overline{}$ |     |              | 8                 | Lange I | here: |
| Personalize S<br>Personalize 1<br>Not on 122 | Net Legent<br>PS Category Tor                                                                 |         |          |                   |         |          |           |          |        |        |         |            |       |             |        |                 |               |     |              |                   |         |       |
| Cate .                                       | Products and Services                                                                         |         |          |                   |         |          |           |          |        |        | View    | Salice     | -     |             |        |                 |               |     |              | Applea            |         |       |
| 70                                           | Decisionis Equipment                                                                          |         |          |                   |         |          |           |          |        |        |         |            |       |             |        |                 |               |     | $\mathbf{N}$ |                   |         |       |
| 21                                           | Electric Mechanical Norm                                                                      |         |          |                   |         |          |           |          |        |        |         |            |       |             |        |                 |               |     |              | Select co         | inn.    |       |
| 72                                           | Estopic Conguments - In Diose, Havathir, Els.                                                 |         |          |                   |         |          |           |          |        |        |         |            |       |             |        |                 |               |     |              | - LI              |         |       |
| 25                                           | Security / Access Candid Bystems, Cally                                                       |         |          |                   |         |          |           |          |        |        |         |            |       |             |        |                 |               |     |              | - 63              |         |       |
|                                              |                                                                                               |         |          |                   |         |          |           |          |        |        |         |            |       |             |        |                 |               |     |              |                   |         | ANT   |
| ange 10 1                                    | 93, 1914, Chaite and the alliable A3 hydro essence).<br>Type here to search                   | 0       | ±        | Â                 |         |          |           | 03       | e      |        | (1)     | 8          | -     |             |        | 0               | ł             | R ~ | About 1      | n Page  <br>48 34 | D PM    |       |

| /==                                                                                                  | iSupplier Portal                                                                                                    |                                                     |                  | 894           |          | ¢         |
|----------------------------------------------------------------------------------------------------|----------------------------------------------------------------------------------------------------|-----------------------------------------------------|------------------|---------------|----------|-----------|
| il late Nova                                                                                         | and Television                                                                                                    | Company Details                                     | Abat             | ()<br>however |          |           |
| ospective S                                                                                          | applier Registration: Additional Details                                                                                                    |                                                     |                  |               |          |           |
| rA label too into                                                                                    | inaction limit                                                                                                    | og TIP You must save the details and clob Post love | en Print Invoice | ne line :     | Imp I of | 1 1 1 1 1 |
|                                                                                                    | Company Harns atter123                                                                                                    | 348                                                 |                  |               |          |           |
|                                                                                                    | Economic Registration Number alectrit<br>Tension ID                                                                                                    | If you selected S                                   | ub               |               |          |           |
|                                                                                                    | Halt to Buyte                                                                                                    | Categories corre                                    | actly            |               |          |           |
|                                                                                                    |                                                                                                    | then Code Form                                      | ot               |               |          |           |
| odiecte anti S                                                                                       | ervices.                                                                                                    | then code Form                                      | al               |               |          |           |
| ennalizi Th                                                                                          | nhacks and Services"                                                                                                    | must be as follo                                    | ws               |               |          |           |
| i lindel, q <del>en m</del> ili                                                                      | is in regulation                                                                                                    |                                                     |                  |               |          |           |
| Product No. 11                                                                                       | Citizer Three Vents                                                                                                    |                                                     |                  |               |          |           |
| Product file of<br>statutize "Fred                                                                   | Their Them Veen **                                                                                                    |                                                     |                  |               |          |           |
| Product free of                                                                                      | Thee Theory Yours                                                                                                    |                                                     |                  |               |          |           |
| Product file of                                                                                      | The Teen Years -<br>Left and services region region<br>7% ()<br>Phalazzi and Services<br>Phalazzi and Services                                                                                                    |                                                     |                  |               | Delet    |           |
| Product free in<br>normalize "Prod<br>seater   121 3<br>Seater<br>172                                | The Theory Yean +<br>The International region of the State of the State of State of S | Products and services regular region                |                  |               | Delet    |           |
| Product the in<br>menutice "Prod<br>Seese<br>1.72<br>1.38                                            | These Theory Verses + Theory Tests And Annual Angle Theory Tests Angle Angle Prediction and Standores Constraints Remain Englance Conservation - In: Directs, Remains Edit Constraints Remain Englance Conservations Predic Cognier, Parc Marchenis & A                                                                                                    | Products and services regular region                |                  |               | Delet    |           |
| Product free m<br>maturation "Product free m<br>maturation" (%) (%)<br>Codes<br>(72)<br>(38)<br>(38) | Taxon Team Verse  Taxon Verse  Taxon Verse    | Products and services regulat region<br>Accessible  |                  |               |          |           |

15. Under Banking Details, it is required to set the banking details of yours as follows.

| Banking Dutaits                |         |                   |           |             |             |               |        |        |
|--------------------------------|---------|-------------------|-----------|-------------|-------------|---------------|--------|--------|
| At least one only is required. |         |                   |           |             |             |               |        |        |
| Bank Account Number            | Cumency | Bank Account Name | Bank Name | Bank Number | Branch Name | Branch Number | Update | Remove |

Bare For Later Bara Step 2 of 3 ( Neg.)

#### 16. Enter the following details

- a) Country select country where the bank is situated at
- b) Untick the tick if the account is not used for foreign payments
- c) Bank: Existing bank select the bank from the list of banks
- d) Branch: select from the list
- e) Under bank account select the account number, account name, currency type.
- f) Under comments: Note to Buyer If there are additional information you need to add, please specify it here
- g) If you can't find your bank details, Pls. select "NEW BANK" & "NEW BRANCH" under existing bank and existing branch lists. Enter a dummy account number and enter the correct banking details as a Personalize "Comments" in note to byer cage. Once after the registration, pls. get contact us and get updated your bank details.

| Zue Ibupplier Portal                                            |                                            |                                       |                                     |                                             |            | Cost   🍄        |
|-----------------------------------------------------------------|--------------------------------------------|---------------------------------------|-------------------------------------|---------------------------------------------|------------|-----------------|
| Create Bank Account<br>* Indiates report feit                   |                                            |                                       |                                     |                                             |            | Carcel Age      |
|                                                                 | * Cosintly                                 | Se Lanza 🗐<br>🗹 Account is used for t | Veign payments                      | -                                           |            |                 |
| Bartk                                                           |                                            |                                       | Brasch                              |                                             |            |                 |
| ■ Existing East<br>O New Rave                                   |                                            |                                       | @ Excelose Research<br>O New Branch |                                             |            |                 |
| Bant Name<br>Sant Number                                        | - A                                        |                                       | > Show Dranch Debata                | Branch Name<br>Branch Namber<br>Branch Type | ۹.<br>ال ا |                 |
| Bank Account                                                    |                                            |                                       |                                     |                                             |            |                 |
| Show Account Details                                            | Account Number<br>Account Name<br>Currency | В                                     |                                     |                                             |            |                 |
| Convincenta                                                     |                                            |                                       |                                     |                                             |            |                 |
| Nate to Secret                                                  |                                            |                                       |                                     |                                             |            |                 |
|                                                                 |                                            |                                       |                                     |                                             |            |                 |
|                                                                 |                                            |                                       |                                     |                                             |            | Carcel Apr      |
| perght (c) 1960, 2014. Oracle and/or fis affiliates. All rights | reserved.                                  |                                       |                                     |                                             |            | Privaro: Staten |

Note: If you can't find your bank in the list, proceed as follows.

| 🖌 🔩 Complete i 🖕 Broadband 🖕 SJ Broadb 🍵 HPS (Liver)                                                                                                    | The gandh 🖕 SUT Bloppi 🗅 Create 🗴 🖂 192.160.2.1 🕐 attended 🖂 🗠 Heer tab. + 🗸 🚽 🔘                                         |
|----------------------------------------------------------------------------------------------------|----------------------------------------------------------------------------------------------------|
| ← → O G B Inter//suppliersht/k/OA.HTME/OA.jep/page=/0                                                                                                    | yappu;pov/ibd/webu;?iiuppMairPGill_0=1552260922ItratanAM=YkaddBreadCrumb=R5&copc=14bca 🗋 🛊 🛔 🖻                           |
|                                                                                                    |                                                                                                    |
| appier Administration Hawing Details >.                                                                                                    |                                                                                                    |
| Invite Bank Account                                                                                                    | Const San                                                                                                    |
| Invention Table Layout (Mar-TableTite) * Cour                                                                                                    | [ân Lanves ↓]<br>■ Account la used for foreign anymenia<br>Account Administration multi-ration and early and the materia |
| Water and Lajout (Denicheron) (Lajour)                                                                                                    | Read and a second second second second second second second second second second second second second second se          |
| Prozenista "Bare"<br>* Droing Ban<br>Droing Ban<br>Droing Ban<br>Bane Number<br>Bane Number<br>Bane Number                                                                                                    | Parameter Transf<br>Craining Grands<br>These Brands Details<br>- Share Brands Details<br>- Share Brands Details          |
| Rank Account in Account in Accoun | Assumpt Name<br>Garmage<br>Areasest Thatas                                                                               |
| Pose Account Details                                                                                                    |                                                                                                    |
| Connecto                                                                                                    |                                                                                                    |
| Personal processory Source States                                                                                                    |                                                                                                    |
| terrest and the second second s                                                                                                    | (Connel) (Bere                                                                                                    |
| pyright (og 1866, 2014, Drawa andrer in affikiens, 48 rights reserved.                                                                                                    | Apact this Page. Propey Stateme                                                                                          |

- 17. Once finished, click the Apply and Next button
- 18. Under the attachments, attach the required documents mentioned under *Annex-A* of the *Application for iSupplier Registration.pdf*
- 19. Brows the attachment and add it.
- 20. For each attachment, please mention the title of the attachment (e.g. Business Registration, Organization Profile, etc.) and click Apply.

| Supplier Portal                                                             |                       | auss ( 🗘                  |
|-----------------------------------------------------------------------------|-----------------------|---------------------------|
| Add Products and Services: (ABC COMPWIVLTD-1) + Croate Be                   | ank Account: +        |                           |
| Add Attachment                                                              |                       |                           |
|                                                                             |                       | Cantal Attractive Atta    |
| Add Desidop Flow Test/URL                                                   |                       |                           |
| Attachment Summary Information                                              |                       |                           |
| Tite                                                                        |                       |                           |
| Description                                                                 |                       |                           |
|                                                                             |                       |                           |
| Edepty Backlareau -                                                         |                       |                           |
|                                                                             |                       |                           |
| Define Attactmont                                                           |                       |                           |
| Troe multin                                                                 | Broose, No We sewited |                           |
| Oner                                                                        |                       |                           |
| C Stor                                                                      | Text                  |                           |
|                                                                             |                       |                           |
|                                                                             |                       |                           |
|                                                                             |                       |                           |
|                                                                             |                       |                           |
|                                                                             |                       |                           |
| Clong                                                                       | Test                  |                           |
|                                                                             |                       |                           |
|                                                                             |                       |                           |
|                                                                             |                       |                           |
|                                                                             |                       |                           |
|                                                                             |                       |                           |
|                                                                             |                       |                           |
|                                                                             |                       |                           |
|                                                                             |                       |                           |
|                                                                             |                       |                           |
|                                                                             |                       |                           |
|                                                                             |                       | -                         |
|                                                                             |                       |                           |
|                                                                             |                       | Cancer Add Another Agenty |
| Copyright oct 1998, 2014. Oracle and/or its affiliates. All rights reserved |                       | Presty Statement          |

21. Once all the attachments are added, click submit. A confirmation message will be given of the successful submission and now the registration details are with SLT.

| 5                                       | (Supplier Porta)                                                                                                    | cose / O |
|-----------------------------------------|----------------------------------------------------------------------------------------------------|----------|
| Continuation<br>Trianti year for regist | ating your company. Your regression has been submitted for approval and you will be notified of your regulation status via email in due imarke |          |

22. You will be notified with an email confirmation too of the submission of the supplier registration details.

23. If system does not allows you to proceed supplier registration in **SLT iSupplier** while submitting "**Basic Information**", and if system prompts you following message,

|                                                                                                    | (page+, ionacky appl/grm/orboard/netini/ProspRegR186244/9+4535_044557_000_1/9463469+4535_5449900_000000000000000000000000000000 | \$        | to L     | LP.      |
|----------------------------------------------------------------------------------------------------|----------------------------------------------------------------------------------------------------|-----------|----------|----------|
| /                                                                                                    |                                                                                                    |           | a territ | ø        |
| B<br>Rem Hornates                                                                                                    | (angere Ditals                                                                                                    | - Andrews |          |          |
| Company Name - A supplier with the same support tame drawly withs<br>Draft - A user atomic with the same tame sharedy withs                                                                                                    |                                                                                                    |           |          |          |
| apaction Suggrider Registration                                                                                                    |                                                                                                    |           |          |          |
| relication remained field                                                                                                    |                                                                                                    |           | THE      | 1412 (19 |
| eer roam than team organ "Subarrol" or order to findings your registration. This assesses will brown it as<br>an abort amount incoment illustrates integration framew and "Suparyor 12                                                                                                    | ter til soudse                                                                                                    |           |          |          |
| regioning Densities                                                                                                    |                                                                                                    |           |          |          |
| exemption "Generary Details"<br>least one for it is required to be able to propose the regulation request.                                                                                                    |                                                                                                    |           |          |          |
| On Campany Name                                                                                                    | TELT CONTANT                                                                                                    |           |          |          |
| Tax Country                                                                                                    | to Long . A                                                                                                    |           |          |          |
|                                                                                                    | New yorking the tensority of an east is easied for tensor of its To Supposed at Sector while Support 10                         |           |          |          |
| * Business Registration for the                                                                                                    | P                                                                                                    |           |          |          |
|                                                                                                    |                                                                                                    |           |          |          |
| relation for the second second s |                                                                                                    |           |          |          |
| eneraliza "Canacz infermation"<br>assa provin the information for year primery antical or this account.                                                                                                    |                                                                                                    |           |          |          |
| O- inst                                                                                                    | apertia (pri amiti                                                                                                    |           |          |          |
| Figg Taken                                                                                                    | A other personal with the user record density count,<br>physical fra.                                                           |           |          |          |
| * Last tieres                                                                                                    | arrest                                                                                                    |           |          |          |
| Phone Area Code                                                                                                    | 1/14/90/02                                                                                                    |           |          |          |
| Process Pauline                                                                                                    | 0.14450.001                                                                                                    |           |          |          |
| million - enumer                                                                                                    | A Handler !                                                                                                    |           |          |          |
|                                                                                                    |                                                                                                    |           | Sec.     |          |
|                                                                                                    |                                                                                                    |           |          | 1000     |

It means your company/business details already in SLT **iSupplier** system. In such situation, pls. follow the following steps.

- Contact Customer Care Officer/Procurement Mr. Gayan Thennkoon at <u>gayank@slt.com.lk</u> or 011-3090649 and get verified of the error.
- 2. If he confirms that your company name already available in SLT isupplier, Then send the scanned copies of **Business Registration Certificate** and updated **Change of Contact**

# **Details** (*Annex* – *C* of <u>Application for iSupplier Registration.pdf</u>) form to <u>gayank@slt.com.lk</u>

- 3. Then SLT will review the documents and send you the username/password in as a system generated email through iSupplier.
- 4. After initial login, you will be prompted to change the login password. Change the password and login to the iSupplier.
- 5. Add the other remaining registration documents and update the organization details (under SLT Supplier Operations -> Organization -> Add attachments) following the guidelines given above. After attaching/uploading all required documents, confirm/acknowledge Mr. Gayan Thennakoon to complete your registration.

For any iSupplier related matter please contact Customer Care Officer/Procurement Mr. Gayan Thennkoon at gayank@slt.com.lk or 011-3090649 for any assistance.

## Already registered users (further guidelines)

Go to <u>https://www.slt.lk/iSupplier</u> --> Click on Registered Suppliers: Login to <u>SLT</u> iSupplier Gives you following iSupplier login page. Enter your U/N & P/W there.

| 🛎 🗠 🖽 Cant reach the page              | [] Citris Receiver                                                                                                 | 2                  | SUT COUPPINE ( | Weitzene to 1 | 🗖 Login        |            | × -           | 4 0          |           |                  |        |       | 1        |         | * |
|----------------------------------------|----------------------------------------------------------------------------------------------------|--------------------|----------------|---------------|----------------|------------|---------------|--------------|-----------|------------------|--------|-------|----------|---------|---|
| ← → ○ @ ∩ m                            | ng/iwpplierait.lk/GA_HTML                                                                                          | 34P jap Thinistics | jth-288548pmp  | Jd= Tānnp,    | eppijsl+ tAsse | unity.grou | p,id=titizing | contrivition | ui-200700 | NACTIVE RELATION | 14. ED | ŵ     | 10 L     | ЦŶ      |   |
| Select a companyer                     | Login<br>Enter your scor name and p<br>foor fitame<br>Password<br>Legin Cantal<br>Legin Cantal<br>Legin Assistance | t<br>]<br>]        |                |               |                |            |               |              |           |                  |        |       |          |         |   |
| Gagwight (c) 1995, 2014, Dracke and/or | is allikates. All rights reserve                                                                                   |                    |                |               |                |            |               |              |           |                  |        |       | Ренасу   | Statume |   |
| D Type here to search                  |                                                                                                    | 0 #                | 1              | 0P 8          | 🦉 🖴            | e          | S 📕           | XI Q         | e         | M 🗾              | ""     | ~ # I | n 48 122 | 12022   |   |

You will get your iSupplier homepage as follows.

| 🖬 🛃 🖂 Can't reach this page          | 🖽 Citrix Receiver          | 🖕 sut dupplier   Weitome to :                                                                    | E Home                                                                                         | × + +                   |           |                   | - # ×     |
|--------------------------------------|----------------------------|--------------------------------------------------------------------------------------------------|------------------------------------------------------------------------------------------------|-------------------------|-----------|-------------------|-----------|
| ← → ○ @ △ https://                   | wppHeraRUk/CA_HTML/CA.jvpI | DAHWA-CANEWHOMERAGE                                                                              |                                                                                                |                         |           | - D & A           | L & -     |
| E-Business Suite                     |                            |                                                                                                  |                                                                                                | *                       | • 🟓       | Leignet In As AB1 | • • 1     |
| Enterprise Search Contract Documents |                            | 1                                                                                                | in) Search Result                                                                              | to Display Proference 5 | tandarð 🖂 |                   |           |
| Home                                 |                            |                                                                                                  |                                                                                                |                         |           |                   |           |
| Navigator                            | Workfist                   |                                                                                                  |                                                                                                |                         |           |                   |           |
| Enspondize                           | H ⊃<br>Franco<br>gran yan  | Type -> Subject -><br>POSEPR Password Reset NetRication<br>uten Rules - Redrect or actor respond | Field Liter (ff)<br>Sand <sup>W</sup> Due <sup>(2)</sup><br>17 Faib-2000<br>to noteffications. |                         |           |                   |           |
| P Type here to search                | 0                          | 🖽 🏦 🔜 🛤 💽                                                                                        | 🕴 🖬 🤞                                                                                          | S 🖉 🕅                   | o e 🔤     | 8 4 4 10 4        | 8 1225 PM |

To upload required attachments.

Select  $\rightarrow$  <u>SLT Supplier Profile Manager</u>

| 7                                                                                                    |                                                                                                    |                                                                                           |                         |                 |              | * 0 *                                                                                          | ¢ 💧                                |        | Legged in As AB12  |
|----------------------------------------------------------------------------------------------------|----------------------------------------------------------------------------------------------------|-------------------------------------------------------------------------------------------|-------------------------|-----------------|--------------|------------------------------------------------------------------------------------------------|------------------------------------|--------|--------------------|
| plier Administration                                                                                                    |                                                                                                    |                                                                                           |                         |                 |              |                                                                                                |                                    |        |                    |
| General<br>Company Profile<br>Organization<br>Address Book<br>Contact Directory<br>Excitact Directory<br>Classifications | General<br>On<br>Paren<br>Faunt I                                                                                                    | perstaatken Naene 1<br>Soggeber Namber 2<br>Alaas<br>t Supplier Namber<br>Sopplier Namber | inst supplier 1<br>2242 |                 | 1            | DUNS h<br>Tax Registration h<br>Taxp<br>Country of Tax Regis                                   | umber<br>umber<br>yer ID<br>mitton |        |                    |
| Product &<br>Services<br>Booking Details<br>Payment &<br>Invoicing<br>Surveys                                            | Personalize "Atlactments"<br>Search                                                                                                    |                                                                                           |                         |                 |              | O      O     OUNS Namber Tex Registration Narober Tex Registration Country of Tex Registration |                                    |        |                    |
|                                                                                                    | Personalize Simply Search<br>Note But the search is case intern<br>Title<br>Show More Search Options<br>Personalize "Attachments of assoc | ities Gu                                                                                  |                         |                 |              |                                                                                                |                                    |        |                    |
|                                                                                                    | Add Attactment 21 C                                                                                                    | a Description                                                                             | Catagory                | Last Updated By | Last Updated | * Usage                                                                                        | Update                             | Delete | Publish to Catalog |

#### **Preparations for Add Attachments**

Save all supplier registration documents in to a folder in your PC/Laptop including Scanned copies of following documents.

- 1. Payment invoice and receipt
- 2. Duly filled NDA & Master agreement, signed by SLT & your company
- 3. Rainbow pages registration confirmation letter
- 4. All other documents as per Annex A

Proceed as follows...

Select "Add attachment" tab

- \*\* Attachment Summary Information Enter Title and description
- \*\* Define Attachment Brows for saved document & give path

After attaching a document OR all documents, select "Apply"

All attachments should be uploaded under "Supplier Administration"  $\rightarrow$  General  $\rightarrow$  Add Attachment

| 🔁 🛄 Cantinuch the page                                                                                                    |                                                                                                    | - 0                                                         |                                                                           |                  |
|----------------------------------------------------------------------------------------------------|----------------------------------------------------------------------------------------------------|-------------------------------------------------------------|---------------------------------------------------------------------------|------------------|
| - O @ A HTP                                                                                                    | ns/ <del>ikupphiraktik/</del> 04,1/1MU/04.jip                                                                                                    | ilpage=,ione/eppi/pro/supplet/webu                          | Comp DPISACIASE+PCE, HT, SP. 5, SLP, DETAINSIENMEHD, 6+16569488214634 📋 🔥 | 420              |
| <u>.</u>                                                                                                    |                                                                                                    |                                                             |                                                                           | the mean state   |
|                                                                                                    |                                                                                                    |                                                             |                                                                           |                  |
| and the second second se |                                                                                                    |                                                             |                                                                           | Dist planet      |
| ing the had set of                                                                                                    |                                                                                                    |                                                             |                                                                           |                  |
| C Barbeau (Machathe                                                                                                    |                                                                                                    |                                                             |                                                                           |                  |
|                                                                                                    | 2211 C                                                                                                    |                                                             |                                                                           |                  |
|                                                                                                    | 1.5.5                                                                                                    |                                                             |                                                                           |                  |
| Take Market                                                                                                    | Ē.                                                                                                    | . Brote .                                                   |                                                                           |                  |
| 0.00                                                                                                    | -                                                                                                    |                                                             |                                                                           |                  |
|                                                                                                    |                                                                                                    |                                                             |                                                                           |                  |
| 1.201                                                                                                    |                                                                                                    |                                                             |                                                                           |                  |
| Creek                                                                                                    |                                                                                                    |                                                             |                                                                           |                  |
|                                                                                                    |                                                                                                    |                                                             |                                                                           |                  |
|                                                                                                    |                                                                                                    |                                                             |                                                                           |                  |
|                                                                                                    |                                                                                                    |                                                             |                                                                           |                  |
|                                                                                                    |                                                                                                    |                                                             |                                                                           |                  |
|                                                                                                    |                                                                                                    |                                                             |                                                                           |                  |
|                                                                                                    |                                                                                                    |                                                             |                                                                           | Dog Inform       |
|                                                                                                    |                                                                                                    |                                                             |                                                                           |                  |
|                                                                                                    | 1.1                                                                                                    |                                                             |                                                                           | 0000-0001        |
| P Type here to search                                                                                                    | 0                                                                                                    | HR 🟦 🔜 💷 🖻                                                  | 🕷 🕿 🙆 🖪 🕺 🗢 🙆 🔜 🖉 🖉                                                       | 4E 10 08 1228 PM |
| 2                                                                                                    |                                                                                                    |                                                             |                                                                           |                  |
| ·                                                                                                    |                                                                                                    |                                                             | n 🛛 🗶 😳 🚺 🕴 Lappel                                                        | n Au AB12 🕜      |
|                                                                                                    |                                                                                                    |                                                             |                                                                           |                  |
| ke Administration                                                                                                    |                                                                                                    |                                                             |                                                                           |                  |
| Attachment                                                                                                    |                                                                                                    |                                                             |                                                                           |                  |
|                                                                                                    |                                                                                                    |                                                             | ( Caro                                                                    | e Add Another Ag |
| Desktop Filer Text/ URL -<br>nakze "AK Attach Upicart"                                                                                                    |                                                                                                    |                                                             |                                                                           |                  |
| chment Summary Information                                                                                                    |                                                                                                    |                                                             |                                                                           |                  |
| 100                                                                                                    | Fairs #1                                                                                                    |                                                             |                                                                           |                  |
| Description                                                                                                    | BR copy                                                                                                    |                                                             |                                                                           |                  |
| Column                                                                                                    | From Supplier                                                                                                    |                                                             |                                                                           |                  |
|                                                                                                    | and the second second sec |                                                             |                                                                           |                  |
| 11110000                                                                                                    |                                                                                                    |                                                             |                                                                           |                  |
| ne Attachment                                                                                                    |                                                                                                    |                                                             |                                                                           |                  |
| ne Attachment                                                                                                    | Typa 👁 Fila                                                                                                    | D/Tender claiffication - 20285-8840                         | 2020-L8-Tender fr Browns                                                  |                  |
| Ine Attachment                                                                                                    | Тура 🖲 Еви<br>О ИН1.                                                                                                    | D'/Tender classification - 202815-8640                      | -2120-L8-Tender fr Browne                                                 |                  |
| ne Attachment                                                                                                    | Typa € Fia<br>O URL<br>O Shiel Tert                                                                                                    | D-Yender claffication - 20281-8640<br>Dioct Attachment Tee  | -2020-LB-Tender frBrowne                                                  |                  |
| ne Attachment                                                                                                    | Type € File<br>◯ URL<br>◯ Shert Test                                                                                                    | D-Yender claiffication - 20201-8040<br>Short Attachment Tee | -2320-L3-Tender frBhowse                                                  |                  |
| ne Attachment                                                                                                    | Type € File<br>◯ URL<br>◯ Shiet Test                                                                                                    | D-Tender claiffication - 20205-8640<br>Short Attachment Ten | -2020-1.9. Tender NBrowse                                                 |                  |
| he Attachment                                                                                                    | Type € File<br>◯ URL<br>◯ Shiet Test                                                                                                    | D-Tender claffication - 20205.0040                          | 2020-LB Tender &                                                          |                  |

| ζ                                                                                                 |                                                |                                                       |                                                                                             |                          |                 |              |                                                                                                    | - w                                                                          |        | (index and in                                                                                                  |
|---------------------------------------------------------------------------------------------------|------------------------------------------------|-------------------------------------------------------|---------------------------------------------------------------------------------------------|--------------------------|-----------------|--------------|----------------------------------------------------------------------------------------------------|------------------------------------------------------------------------------|--------|----------------------------------------------------------------------------------------------------|
| /                                                                                                 |                                                |                                                       |                                                                                             |                          |                 | <b>T</b> .   |                                                                                                    | - <b>**</b>                                                                  |        | and a second second second second second second second second second second second second second second second |
| pplier Administration                                                                             |                                                |                                                       |                                                                                             |                          |                 |              |                                                                                                    |                                                                              |        |                                                                                                    |
| General<br>Company Profile<br>- Organization<br>- Address Book                                    | Confi<br>Famil                                 | rmation<br>It stackment ha                            | as been added success                                                                       | νŧγ                      |                 |              |                                                                                                    |                                                                              |        |                                                                                                    |
| Cantact Directory     Buciness     Classifications     Product &     Services     Booking Details | Attachme                                       | ota                                                   | Organization Name<br>Supplier Numbe<br>Ala<br>Parent Supplier Name<br>Parent Supplier Nambe | Test supplier 1<br>22242 |                 | c            | DUNS Na<br>Tax Registration Na<br>Taxpe<br>outly of Tax Regist                                                                                                    | KONS Hareber<br>Registration Number<br>Transport To<br>y of Tax Registration |        |                                                                                                    |
| <ul> <li>Payment &amp;<br/>Invoicing</li> <li>Surveys</li> </ul>                                  | Personalize                                    | "Attactments"                                         |                                                                                             |                          |                 |              | the second second |                                                                              |        |                                                                                                    |
|                                                                                                   | Personaliza<br>Note that P<br>Title<br>Shaw Mo | "Simple Search<br>a search là cats<br>nà Search Optio | e kosenstiller<br>14                                                                        | 62                       |                 |              |                                                                                                    |                                                                              |        |                                                                                                    |
|                                                                                                   | Personaliza<br>Add Attac                       | Atlachments of Innert                                 | d associated record"                                                                        |                          |                 |              |                                                                                                    |                                                                              |        |                                                                                                    |
|                                                                                                   | TEN                                            | * Type                                                | Description-                                                                                | Category                 | Last Updated By | Last Updated | * Usage-                                                                                                    | Update                                                                       | Delute | Publish to Catalog                                                                                             |
|                                                                                                   | Form 41                                        | File                                                  | BR copy                                                                                     | From Supplier            | A812            | 16-Feb 2020  | One-Time                                                                                                    | 1                                                                            | 10     | 62                                                                                                    |

All attachments should be uploaded under "SLT Supplier Profile Operations"  $\rightarrow$  under 'Supplier Administration, General'  $\rightarrow$  Add Attachment

| pplier Administration                                                                                            | 1.0-0                                                                                                    |                      |                   |                             |                                                              |        |        |                    |    |
|----------------------------------------------------------------------------------------------------|----------------------------------------------------------------------------------------------------|----------------------|-------------------|-----------------------------|--------------------------------------------------------------|--------|--------|--------------------|----|
| General     Company Profile     Organization     Address Book     Contact Directory     Business Classifications | General<br>Organization Name<br>Supplier Number<br>Alias<br>Parent Supplier Name<br>Parent Supplier Number<br>Attachments | Test suppli<br>22242 | er 1              | Tax Regist<br>Country of Te | OUNS Numbe<br>ration Numbe<br>Taxpayer ID<br>ax Registration | 1      |        |                    |    |
| <ul> <li>Product &amp;<br/>Services</li> <li>Banking Details</li> <li>Payment &amp;<br/>Invoicing</li> </ul>     | Personalize "Attachments"<br>Search                                                                                       |                      |                   |                             |                                                              |        |        |                    |    |
| - Surveys                                                                                                    | Personalize "Simple Search"<br>Note that the search is case insensi                                                       | llive                |                   |                             |                                                              |        |        |                    |    |
|                                                                                                    | Title<br>Show More Search Options                                                                                         | 0                    | Ge                |                             |                                                              |        |        |                    |    |
|                                                                                                    | Personalize "Attachments of associ                                                                                        | ated record*         |                   |                             |                                                              |        |        |                    |    |
|                                                                                                    | Add Attachment. 10 2                                                                                                    |                      |                   |                             |                                                              |        |        |                    |    |
|                                                                                                    | Title * Type Description                                                                                                  | Category -           | Last Updated By 🕾 | Last Updated 🕮              | * Usage≏                                                     | Update | Delete | Publish<br>Catalog | to |
|                                                                                                    | Form File BR copy                                                                                                    | From<br>Supplier     | AB12              | 16-Feb-2020                 | One-Time                                                     | 1      | Û      | 0                  |    |

Update all fields coming under below items too.

Company Profile

- o <u>Organization</u>
- o Address Book
- o <u>Contact Directory</u>
- o Business Classifications
- o Product & Services
- o Banking Details

After completing updates and uploading of documents, Please acknowledge to Customer Care Officer/Procurement Mr. Gayan Thennkoon at gayank@slt.com.lk or 011-3090649 to proceed approvals.